## How to Redeem Your Virtual Parking Permit

**Step 1:** Navigate to <u>imu.aimsparking.com</u> and select "Redeem Event Permit." Review the Terms of Service and select "Agree."

| ← → C 🔒 jmu.a | imsparking.com               |                               |                                     |                                                                                                    |
|---------------|------------------------------|-------------------------------|-------------------------------------|----------------------------------------------------------------------------------------------------|
|               | JAMES MADISON<br>UNIVERSITY. | Parking and Transit Service   | S                                   | <b>E</b> Login                                                                                                    |
|               | View/Manag<br>Account        | e Order Permit                | Pay Citation Redeem Event<br>Permit | Tweets by @ParkingJmu ()<br>JMU Parking<br>@Parking.vi<br>@Parking.nu<br>Virtual permits are available for students at<br>jmu.amsearking.com. Nov's the time to register your<br>vehicle for a virtual permit before classes begin                                      |
|               | View Parkin<br>Map           | g View Parking<br>Regulations | View Interactive<br>Campus Map      | Aug 1, 2022     MU Parking     Parking/mu      Time to get excited for virtual parking permits! You'll     never forget your permit sgain, or have to remove a     sticker from your window.  Introducing Virtual Parking Permits     youtu be/zoRvwJbKB68 via @YouTube |

Step 2: Select your event from the list provided.

| Order Event Permit     |   |
|------------------------|---|
| Please Select an Event |   |
| TTAC VTSS Filming      | J |
| Supervisor Meeting     | ] |
| Login for more events  |   |
|                        |   |

**Step 3:** Enter the Event Permit Code provided by the event organizer. Codes are case sensitive!

| Order Event Permit                 |                    |         |
|------------------------------------|--------------------|---------|
|                                    | Event              |         |
|                                    | Supervisor Meeting | v       |
|                                    | Event Voucher Code |         |
| SUPETEST                           |                    |         |
| I Don't Have an Event Voucher Code |                    | Confirm |

**Step 4:** Select your permit type and dates, if needed (there will typically be only one permit type, and a set date range for the event). Then, click "Add Vehicle."

| Order Event Permit |                          |              |
|--------------------|--------------------------|--------------|
|                    | Event                    |              |
|                    | Supervisor Meeting       | $\checkmark$ |
|                    | Event Voucher Code       |              |
|                    | SUPETEST                 | $\checkmark$ |
|                    | Permit Type              |              |
|                    | (EVENT) Visitor (\$0.00) | $\checkmark$ |
|                    | Dates                    |              |
|                    | 08/03/2022 - 08/05/2022  | $\checkmark$ |
| Add Vehicle        | Please Select 1 Vehicle  |              |
|                    |                          |              |

|              | Dates                   |              |
|--------------|-------------------------|--------------|
|              | 08/03/2022 - 08/05/2022 | $\checkmark$ |
|              | Please Select 1 Vehicle |              |
| Add Vehicle  |                         |              |
|              |                         | Confirm      |
| Add Vehicle  |                         |              |
| Plate #*     | TEST4                   |              |
| State/Prov.* | Virginia                | ~            |
| Make*        | Mercedes Benz           | ~            |
| Model*       | S Class                 | ~            |
| Color*       | Black                   | ~            |
|              |                         | Add Canc     |
|              |                         |              |

Step 5: Input your vehicle information and click "Add."

**Step 6:** On the next page, select "Continue" and you will be taken to "Your Shopping Cart". Input your email address and select "Checkout."

| Your    | Shopping Cart                                                                                                    |                       |            |
|---------|----------------------------------------------------------------------------------------------------|-----------------------|------------|
|         | Item                                                                                                    |                       | Price View |
|         | Event Permit - (EVENT) Visitor<br>Start Date: 08/03/2022<br>End Date: 08/05/2022<br>Vehicles:<br>• VA TEST4 (Black Mercede: | ienz S Class)         | \$0.00     |
| Remove  | Total Due Now                                                                                                    |                       | \$0.00     |
| Chec    | kout                                                                                                    |                       |            |
| Contact | Information                                                                                                    |                       |            |
|         | Email*                                                                                                    | parkingcadets@jmu.edu | Checkout   |
|         |                                                                                                    |                       |            |

All done! Your virtual parking permit will allow you to park in any standard parking space on campus on the date(s) indicated. A receipt will be sent by email to the address you provided.

| Payment Information:                                                                                                    |                                                |
|----------------------------------------------------------------------------------------------------|------------------------------------------------|
| Payment Type: None                                                                                                    |                                                |
| Payment Date: 08/03/2022 08:57 AM                                                                                                  |                                                |
| A copy of this receipt will be sent to parkingcadets@imu.edu                                                                       |                                                |
|                                                                                                    |                                                |
| Receipt Items:                                                                                                    | Price Vid                                      |
| Receipt Items: Item Event Permit - (EVENT) Visitor                                                                                 | Price Vie<br>\$0.00                            |
| Item Event Permit - (EVENT) Visitor Start Date: 08/03/2022                                                                         | Price Vie<br>\$0.00                            |
| Receipt Items: Item Event Permit - (EVENT) Visitor Start Date: 08/05/2022 End Date: 08/05/2022 Vehicles                            | Price         Vie           \$0.00         Vie |
| Item Event Permit - (EVENT) Visitor Start Date: 08/03/2022 End Date: 08/03/2022 Vehicles: • VA TEST4 (Black Mercedes Benz S Class) | Price         Vie           \$0.00         Vie |

If you have any questions, contact your event organizer or JMU Parking and Transit Services at 540-568-3300 or <u>parkingservices@jmu.edu</u>. Office hours are 7:00 AM – 5:00 PM, Monday – Friday.